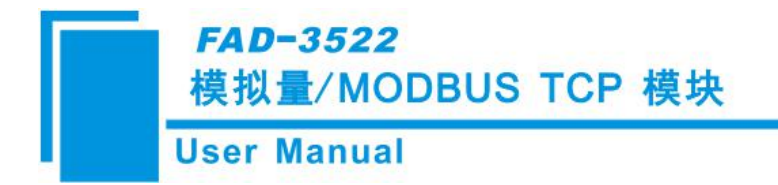

# 模拟量/Modbus TCP 模块 FAD-3522

产品手册 V1.0

**Rev** A

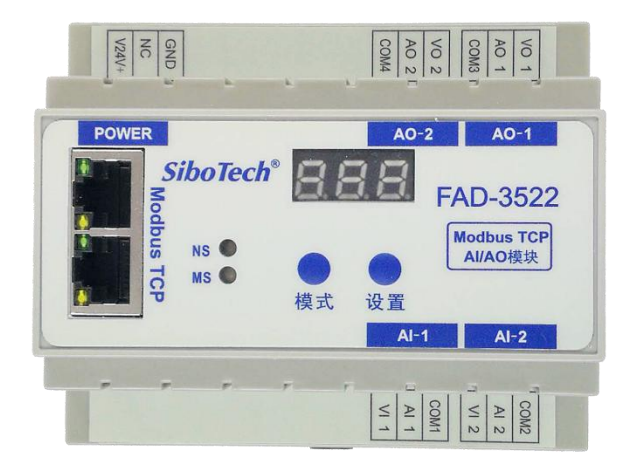

# 上海泗博自动化技术有限公司

## SiboTech Automation Co., Ltd.

技术支持热线: 021-3126 5138 E-mail: support@sibotech.net FAD-3522 模拟量/MODBUS TCP 模块

User Manual

| 1 产品概述                  | 3  |
|-------------------------|----|
| 1.1 产品功能                | 3  |
| 1.2 产品特点                | 3  |
| 1.3 产品内部框图              | 4  |
| 1.4 产品规格                | 5  |
| 1.5 本安防爆特性              | 6  |
| 1.6 相关产品                | 6  |
| 2 硬件说明                  | 7  |
| 2.1 产品外观                | 7  |
| 2.2 数码管                 | 7  |
| 2.3 指示灯                 | 7  |
| 2.4 按键                  | 8  |
| 2.5 Modbus TCP 接口       | 8  |
| 2.6 电源接口                | 9  |
| 2.7 模拟量输入信号接口           | 9  |
| 2.8 模拟量输出信号接口           | 10 |
| 3 工作原理                  | 11 |
| 3.1 按键的解锁、上锁            | 11 |
| 3.2 菜单和参数的设定            | 11 |
| 3.3 功能描述                | 14 |
| 4 配置软件使用说明              | 18 |
| 4.1 配置前注意事项             | 18 |
| 4.2 用户界面                | 20 |
| 4.3 设备视图操作              | 21 |
| 4.4 配置视图操作              | 21 |
| 4.5 注释视图                | 23 |
| 4.6 硬件通讯                | 23 |
| 4.7 加载和保存配置             | 26 |
| 4.8 EXCEL 文档输出          | 27 |
| 5 安装                    | 29 |
| 5.1 机械尺寸                | 29 |
| 5.2 安装方法                | 30 |
| 6运行维护及注意事项              | 31 |
| 7版权信息                   | 32 |
| 8 修订记录                  | 33 |
| 附录 A 如何读取模拟量输入值和控制模拟量输出 | 34 |
| 附录 B 如何查看诊断信息           | 40 |

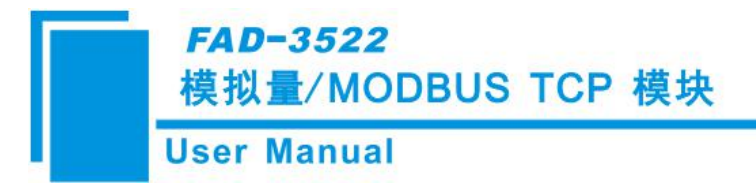

# 1 产品概述

### 1.1 产品功能

FAD-3522 是一款实现多路(2路输入、2路输出)模拟量信号和 Modbus TCP 相互转换的模块。

### 1.2 产品特点

- 通道: 4个相互独立的通道,其中2个通道是模拟量输入、2个通道是模拟量输出,每通道均可配置 为电流输入(输出)或电压输入(输出);
- ▶ 强隔离:模拟输入共1组隔离,每组2通道;每个模拟输出采用单独隔离;
- 精度高: 在测量 0-20mA 和 4-20mA 电流信号时精度为 2‰, 在测量 0-5V 和 0-10V 电压信号时精度为 2‰, 具有工频干扰抑制;
- ➢ Modbus TCP 最多可支持 8 个连接;
- ▶ 以太网接口,内置 Switch,支持级联,可以用在环网中,现场连接可节省线缆和交换机;
- ▶ Modbus TCP 支持输入通道诊断;
- ▶ 简单易用的配置软件 FAD-123。

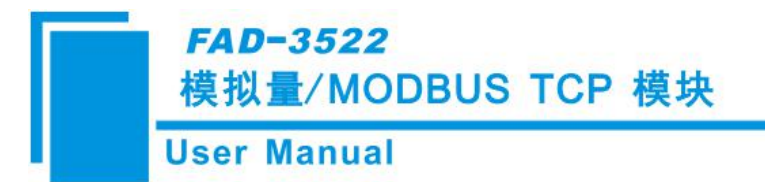

# 1.3 产品内部框图

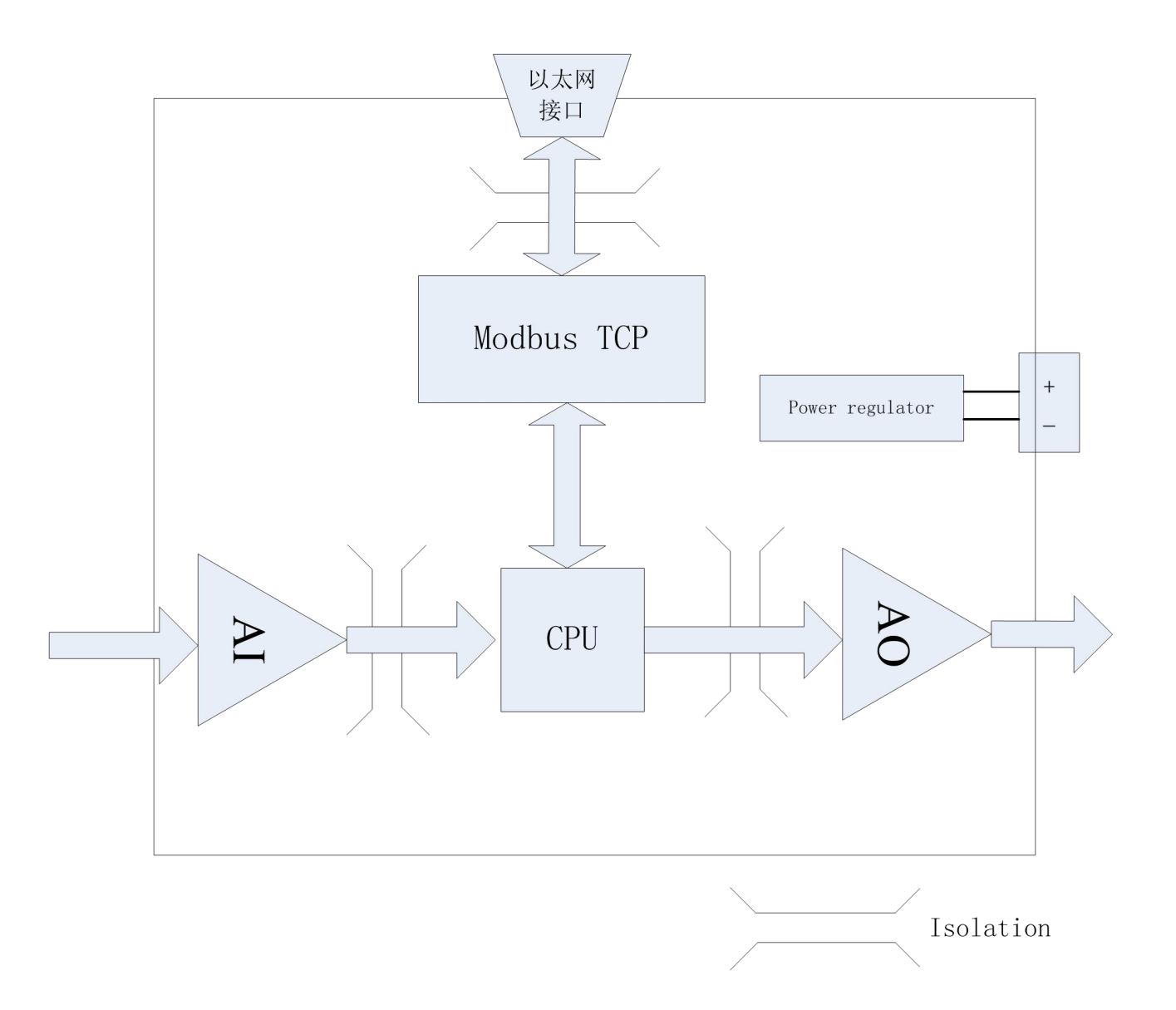

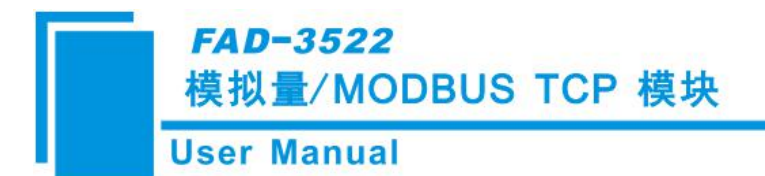

# 1.4 产品规格

|                      | 参数            | 值              | 测试环境                    |
|----------------------|---------------|----------------|-------------------------|
|                      | 通道            | 2个通道,通道间相互独立   |                         |
|                      |               | 0-20mA,        |                         |
|                      | <b>給</b> 入范围  | 4-20mA,        |                         |
|                      | 制八祖田          | 0-5V,          |                         |
|                      |               | 0-10V          |                         |
|                      | 县十镒 λ 信早      | 电流输入: 60mA,    |                         |
|                      | 取入制八佰与        | 电压输入: 200VDC   |                         |
| 描刊具合口                | <b>输</b> λ阳拮  | 电流输入: 250Ω±1‰, |                         |
| <b>快</b> 拟重信 5<br>输λ |               | 电压输入:大于1MΩ     |                         |
|                      | 输入频率抑制        | 50Hz、60Hz      |                         |
|                      | 區南笙仍          | 1000W/DC       | 测试时间 1 分钟,漏电            |
|                      | 附四寸纹          | 1000 V/DC      | 流小于 1mA                 |
|                      | <b></b> 唐     | ≪2‰(电流满量程),    | 25℃                     |
|                      | 1月7文          | ≪2‰(电压满量程)     | 25 0                    |
|                      | 分辨率           | ≪0.5‰(满量程)     |                         |
|                      | A/D 转换        | 16 位           |                         |
|                      | 刷新周期          | 50ms           |                         |
|                      | 通道            | 2个通道,通道间相互独立   |                         |
|                      |               | 0-20mA,        |                         |
|                      | 输出范围          | 4-20mA,        |                         |
|                      |               | 0-5V,          |                         |
|                      |               | 0-10V          |                         |
|                      | 最大输出负裁阳抗      | 电流输入: 600Ω±1‰, |                         |
| <b>齿</b> 扒 县 信 早     | 取八袖山 风 积 血 加  | 电压输入: 1KΩ      |                         |
| 快1y里旧 5<br>输出        | 输出频率抑制        | 50Hz、60Hz      |                         |
|                      | 隔离等级          | 1000V/DC       | 测试时间 1 分钟,漏电<br>流小于 1mA |
|                      |               | ≤2‰(电流满量程),    |                         |
|                      | 精度            | ≪2‰(电压满量程)     | (25℃)                   |
|                      | 分辨率           | ≪0.5‰(满量程)     |                         |
|                      | A/D 转换        | 16 位           |                         |
|                      | 刷新周期          | 20ms           |                         |
|                      | Modbus TCP 规范 | Modbus TCP 从站  |                         |
| 工业以不函                |               | IP 地址可设,忽略单元标识 |                         |
| 工业以入的                | 사망시다          | 符              |                         |
|                      | 以太网           | 10/100M 自适应    |                         |

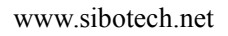

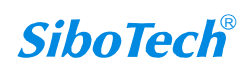

### FAD-3522 模拟量/MODBUS TCP 模块

### **User Manual**

|      | TCP 最大连接数 | 8个          |  |
|------|-----------|-------------|--|
|      | 通道级的诊断    | 支持          |  |
|      | 隔离等级      | 1500V/AC    |  |
|      | 电源供电电压    | 9-30VDC     |  |
|      | 最大功率      | 4.8W        |  |
|      | 工作温度      | -20~+60°C   |  |
|      | 存储温度      | -60~+85℃    |  |
| 通用参数 | 安装方式      | 35mm 导轨     |  |
|      | 外形尺寸      | 105*86*60mm |  |
|      | 重量        | 150g        |  |
|      | 外壳        | 塑料          |  |
|      | 防护等级      | IP20        |  |

### 1.5 本安防爆特性

FAD-3522 为非本安防爆产品,使用时请放置于控制室内。

### 1.6 相关产品

本公司其它相关产品包括:

FAD-3160、FAD-1160、FAD-1522 等

获得以上几款产品的说明,请访问公司网站 www.sibotech.net,或者拨打技术支持热线:021-3126 5138。

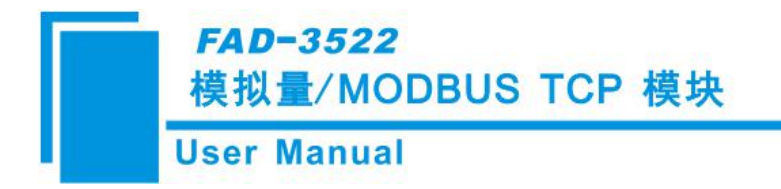

2 硬件说明

### 2.1 产品外观

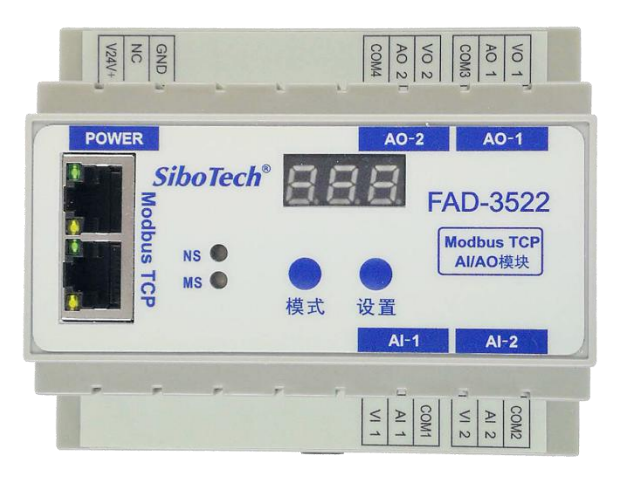

### 2.2 数码管

3位8段数码管,用来显示菜单和参数。

模块上电后,数码管默认显示的数字是 IP 地址的最后一段内容,范围 1~254。

## 2.3 指示灯

| 指示灯 | 颜色 | 状态 | 状态说明                 |
|-----|----|----|----------------------|
|     | 绿  | 常亮 | Modbus TCP 至少一个连接已建立 |
| NS  | 绿  | 闪烁 | Modbus TCP 未建立连接     |
|     | 红  | 常亮 | 通信接口硬件故障             |
| MS  | 绿  | 常亮 | 模块工作正常               |
| MS  | 红  | 常亮 | 不可恢复的故障              |

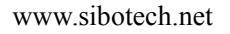

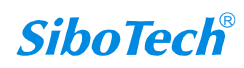

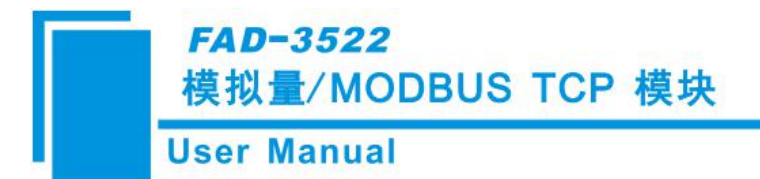

### 2.4 按键

| 键值 | 功能        |
|----|-----------|
| 模式 | 选择菜单、保存退出 |
| 设置 | 查看参数、设置参数 |

# 2.5 Modbus TCP 接口

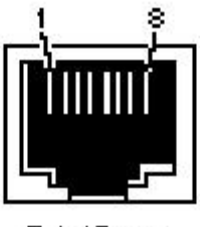

RJ-45 port

Modbus TCP 接口采用双端口的 RJ-45 插座,其引脚定义(标准以太网信号)如下:

| 引脚 | 信号说明                      |
|----|---------------------------|
| S1 | TXD+, Tranceive Data+, 输出 |
| S2 | TXD-, Tranceive Data-, 输出 |
| S3 | RXD+, Receive Data+, 输入   |
| S4 | Bi-directional Data+      |
| S5 | Bi-directional Data-      |
| S6 | RXD-, Receive Data-, 输入   |
| S7 | Bi-directional Data+      |
| S8 | Bi-directional Data-      |

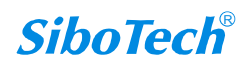

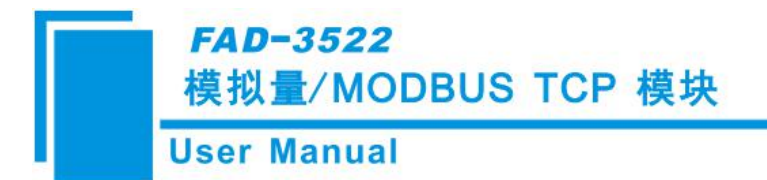

2.6 电源接口

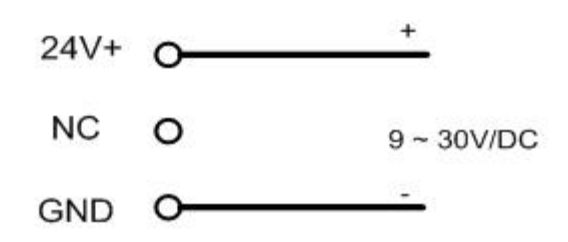

## 2.7 模拟量输入信号接口

● 对于电压信号输入:

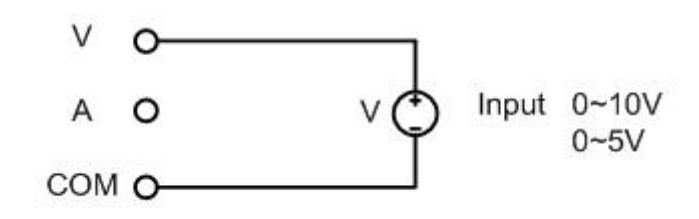

举例:一个3线制(两根电源线,一根0-10V电压信号线)仪表接入某一通道上.

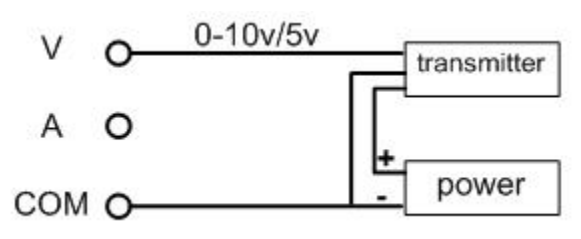

• 对于电流信号输入:

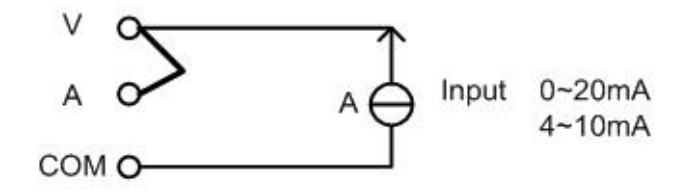

举例:一个两线制仪表接入某一通道上

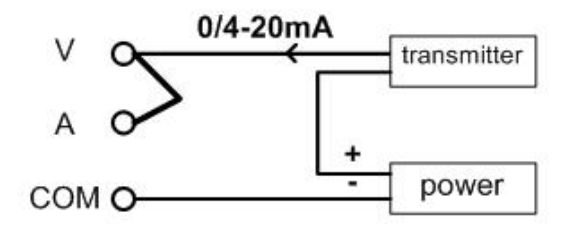

www.sibotech.net

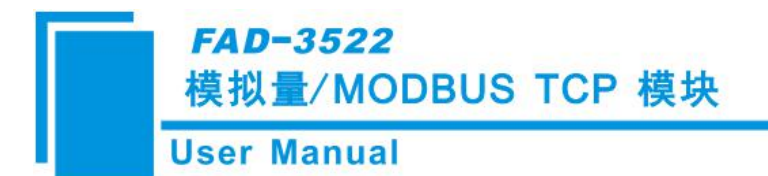

# 2.8 模拟量输出信号接口

● 对于电压信号输出:

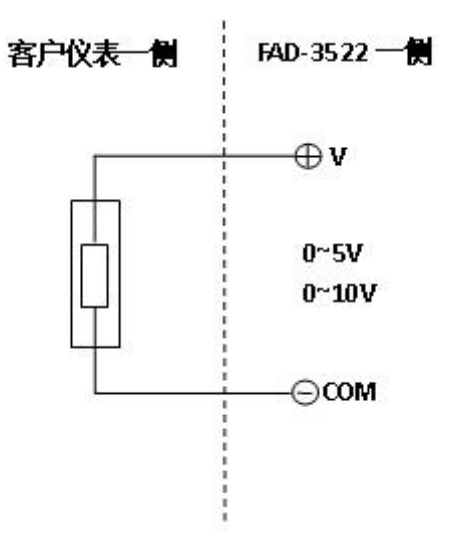

对于电流信号输出:

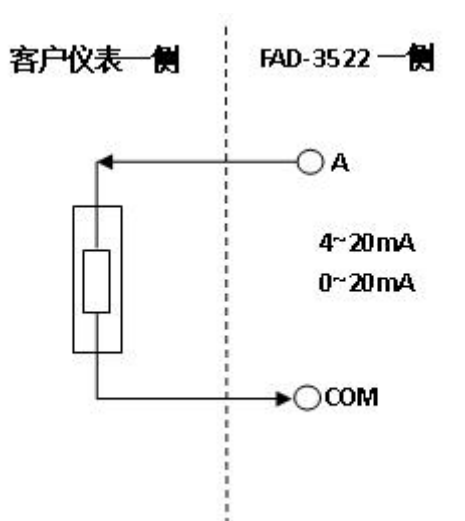

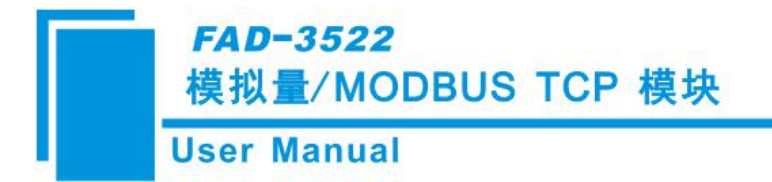

# 3 工作原理

### 3.1 按键的解锁、上锁

按键处于上锁状态时,只能查看相关菜单的参数,不能改变参数。当试图改变参数时,数码管会显示"LC",以此提示设置参数需要解锁才能进行。

另:若想查看或者改变通道的"输入类型"和"数据类型"参数,需要先在软件中将这两个参数设置为"No Action"。

上锁过程:1分钟内无任何按键按下,则按键自动被上锁。

解锁方法: 在数码管显示标号(数字)时,先按住"设置"键,再按住"模式"键,大约需等待 10S 钟,直到数码管显示"ULC"时再松开两个按键。

### 3.2 菜单和参数的设定

当 10s 内用户没有点击 2 个按钮的任何一个,数码管就会显示当前的"IP"地址的最后一段内容。 例如,当 FAD-3522 的 IP 地址是 192.168.0.10 时,数码管会显示 "10"。下图是 FAD-3522 在 ULC (解 锁)状态的菜单操作。

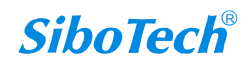

### FAD-3522 模拟量/MODBUS TCP 模块

#### **User Manual**

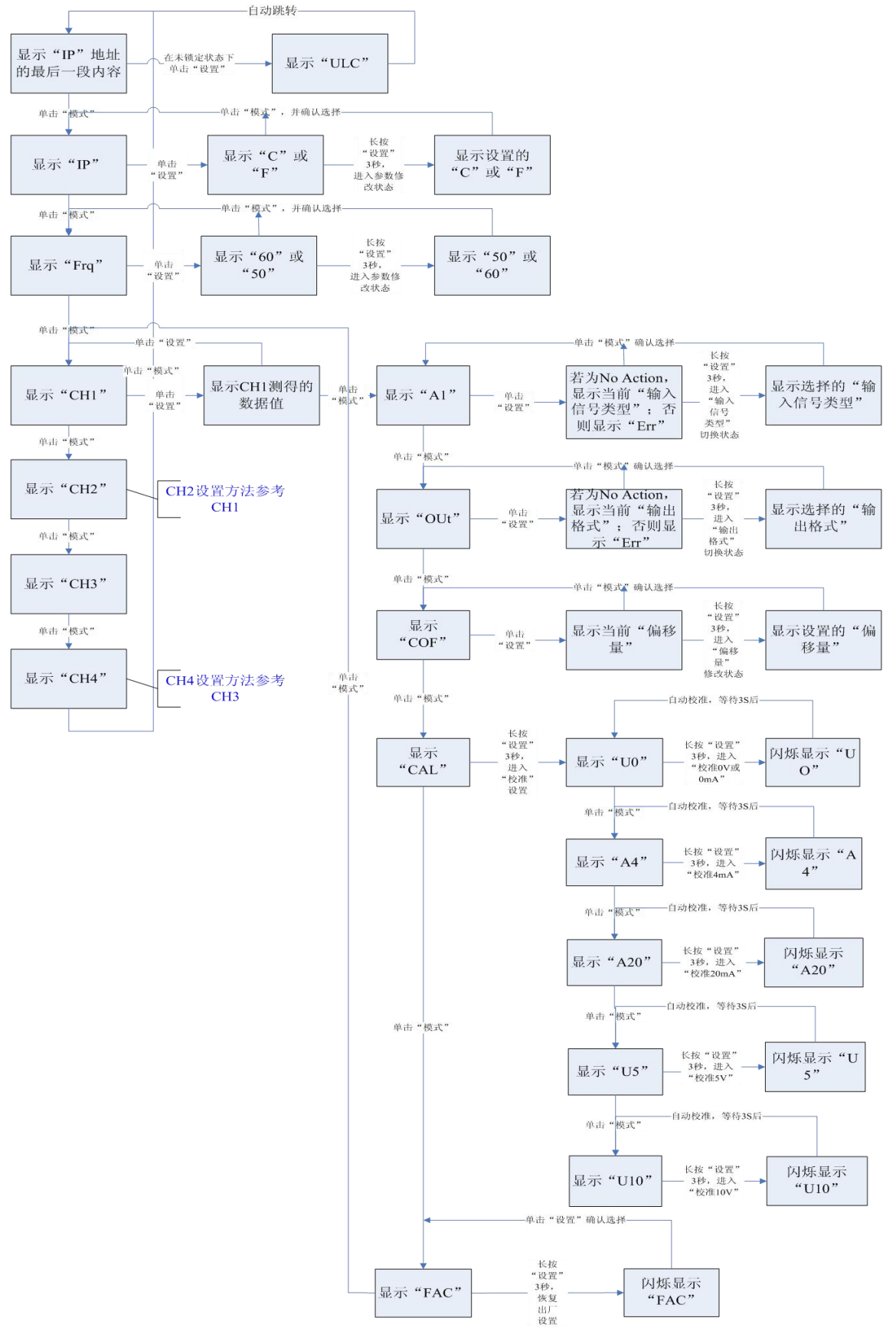

www.sibotech.net

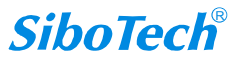

菜单参数含义:

- IP:表示 IP 地址的最后一段内容,范围 1~254。当数码管显示"IP"时,按"设置"键,出现"C", 表示此时 FAD-3522 的 IP 地址是由软件 FAD-123 设置的;出现"F",表示此时 FAD-3522 的 IP 地 址是固定 IP 地址"192.168.0.10"。
- FRQ: 频率抑制,可以选择抑制 50Hz 干扰还是 60Hz 干扰
- CHx的输入值:实时按照通道输入量纲显示当前该通道的输入值,x可以为1和2。

CHx的AI: 定义该通道的输入是何种信号。

0-5: 0-5v

- 010: 0-10v
- 020: 0-20mA
- 420: 4-20mA

CHx 的 OUT: 定义该通道的输入信号以何种量纲来表示

FLO: 以 IEEE754 浮点数表示的形式(float point)给出输入信号的值

PCT: 显示输入信号占输入信号量程的百分比

CHx的CAL: 校准该通道的0V(0mA),4mA,20mA,5V,10V。厂家出厂前已经做过校准,

因此通常情况下不需要校准这几个点。

CHx的COF:偏移量,可在-5.0‰~+5.0‰的范围内对输入信号进行偏移量修正。

CHx 的 FAC:恢复该通道的出厂默认值,该操作将导致 AI,OUT,COF 以及各校准点恢复到出

厂默认值

● CHx的输出值:实时按照通道输出量纲显示当前该通道的输出值,x可以为3和4。

CHx 的 AO: 定义该通道的输出是何种信号。

0-5: 0-5v

010: 0-10v

020: 0-20mA

420: 4-20mA

CHx 的 OUT: 定义该通道的输出信号以何种量纲来表示

FLO: 以 IEEE754 浮点数表示的形式(float point)给出输出信号的值

PCT: 显示输出信号占输出信号量程的百分比

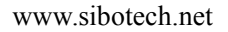

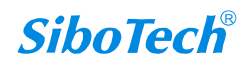

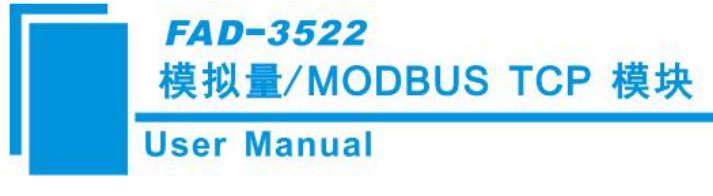

CHx的CAL:不可操作。 CHx的COF:不可操作。 CHx的FAC:不可操作

### 3.3 功能描述

FAD-3522 有 2 个相互独立的模拟量输入通道和 2 个相互独立的模拟量输出通道。共三组隔离:通道 1 (AI1)和通道 2 (AI2)作为一组,通道 3 (AO1)和通道 4 (AO2)作为一组各用一组隔离。组与 组之间均电气隔离。同一组中的两路输入信号共地。这种优势就使得可以将地电位不等的多个仪表接入 到不同的组中,避免了因地电位不等而出现的干扰。Modbus TCP 总线接口与模块也有隔离。

● 1. 输入通道

模块对 2 个通道(通道 1 和通道 2)进行输入信号采样,得到的数据经过滤波、温度补偿,然后按照 每个通道的输入信号类型、偏移量和数据类型对数据进行归一化处理。当与 Modbus TCP 进行数据交 换的时候,模块将按照实际的组态将各通道的数据映射在相应的地址中。每个通道的数据均用浮点数 表示。

■ 输入类型

输入信号类型包括 0~20mA、4~20mA、0~5V、0~10V、No Action,在 FAD-123 中做设置,下载到 模块中后生效。输入信号范围与通道内的其它参数一起决定了模块向 Modbus TCP 总线的输出数据,因 此输入信号类型必须要与实际的输入信号相一致。

注意:当通道的"输入类型"使用软件设置为"No Action"时,可使用按钮查看或修改该通道的"输入类型";若已使用软件设置具体的"输入类型",则无法使用按钮查看或修改该参数。

■ 数据类型

每个通道的信号值有两种表示格式,浮点数(FLOAT)或量程百分比(%)。使用 FAD-123 可对数据类型做相应配置。

浮点数格式就是用 IEEE754 规定的格式来表示实际的输入信号值。

百分比输入的计算公式为:(输入值/输入信号范围)\*100%。百分比也是用浮点数来表示。

注意:当通道的"数据类型"使用软件设置为"No Action"时,可使用按钮查看或修改该通道的"数据类型";若已使用软件设置具体的"数据类型",则无法使用按钮查看或修改该参数。

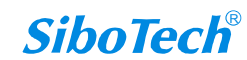

举例:

输入类型: 4~20mA, 数据类型: %, 测量值: 10mA。

模拟量输入值=[(10-4)/(20-4)] \*100=37.5%

Modbus TCP 主站的 AI 寄存器上只显示百分比的值,即 37.5。

■ 信号的频率抑制

通过调整采样频率来抑制信号中 50Hz 或 60Hz 的干扰。菜单中的 Frq 参数用来指定对哪种频率进行抑制。

■ 偏移量

每个通道均可进行偏移量调整,参数 COF 决定了偏移量的大小,可对测量信号叠加量程的-5‰~+5‰。 公式为:输出值(浮点数)=输入值+(COF\*量程/1000)

■ 高低点学习

每个通道都可以进行量程内的高低点学习校准。比如在输入设为 4~20mA 的范围时,学习高点就是 校准输入电流为 20mA 时的值。输入设为 0~5V 时,学习高点就是校准输入电压为 5V 时的值。注意进 行高低点学习的时候,应确保输入信号处于高点或低点,否则将导致测量不准确。

■ 恢复出厂设置

菜单 FAC 将会使该通道的参数恢复到出厂时的默认值,包括高低点的校准值。

■ 输入通道的诊断数据

诊断数据表示各个通道的输入信号是否大于量程上限,是否小于量程下限(仅 4-20mA 范围)或是 否在量程范围内。

诊断信息会通过以太网传到 Modbus TCP 主站中。具体诊断字节的定义为 0—通道正常; 1—输入小于量程下限; 2—输入大于量程上限。附录 B 说明了在 Modbus Poll 中如何查看通道的诊断。

| Modbus TCP 主站 | 使用 04 号命令, | 用以下寄存器地址, | 即可读取输入通道 | 的诊断数据: |
|---------------|------------|-----------|----------|--------|
| 通道            | 寄存器地址      | 数据类型      | 变量名称     | 备注     |

| 通道      | 奇仔器地址 | <b>致</b> 据 突 型 | 受重名称 | 备汪       |
|---------|-------|----------------|------|----------|
|         |       |                |      | 0: OK    |
| 通道 1-输入 | 3000  | UINT16         | 诊断数据 | 1:低于所选量程 |
|         |       |                |      | 2:高于所选量程 |
|         |       |                |      | 0: OK    |
| 通道 2-输入 | 3001  | UINT16         | 诊断数据 | 1:低于所选量程 |
|         |       |                |      | 2:高于所选量程 |

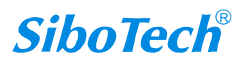

#### ● 2. 输出通道

模块根据 Modbus TCP 的输出来控制 DA (模拟量输出)通道输出对应信号。每个通道的数据均用浮 点数表示。

■ 输出类型

输出信号类型包括 0~20mA、4~20mA、0~5V、0~10V、No Action,在 FAD-123 中做设置,下载到模块中后生效。输出信号范围与通道内的其它参数一起决定了 Modbus TCP 主站输出到模块的数据,因此输出信号类型必须要与实际的输出信号相一致。

注意:当通道的"输出类型"使用软件设置为"No Action"时,可使用按钮查看或修改该通道的"输出类型";若已使用软件设置具体的"输出类型",则无法使用按钮查看或修改该参数。

■ 数据类型

每个通道的信号值有两种表示格式,浮点数(FLOAT)或量程百分比(%)。使用 FAD-123 可对数据 类型做相应配置。

浮点数格式就是用 IEEE754 规定的格式来表示实际的输出信号值。

百分比输出的计算公式为:电压值/电流值=输出信号范围\*X%。X就是模拟量输出值。

注意:当通道的"数据类型"使用软件设置为"No Action"时,可使用按钮查看或修改该通道的"数据类型";若已使用软件设置具体的"数据类型",则无法使用按钮查看或修改该参数。

举例:

输出类型: 0~10V, 数据类型: %, 模拟量输出值: 5。

电压值/电流值==(10-0) \*5%=0.5V

Modbus TCP 主站的 AO 寄存器输出模拟量输出值 5,则设备实际接收到的电压值是量程 10V 的 5%,就是 0.5V。

■ 信号的频率抑制

对于模拟量输出不起作用。

■ 偏移量

对于模拟量输出不起作用。

■ 高低点学习

www.sibotech.net

**SiboTech**<sup>®</sup>

对于模拟量输出不起作用。

■ 恢复出厂设置

对于模拟量输出不起作用。

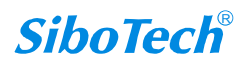

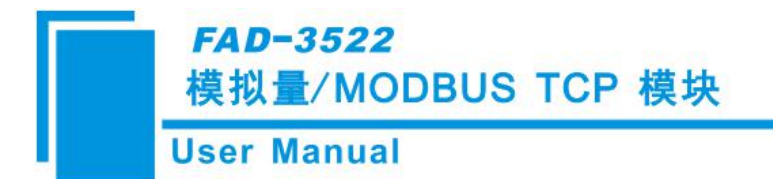

# 4 配置软件使用说明

将产品 CD 光盘放入计算机的光驱中,打开光盘,安装配置软件 FAD-123。按照提示即可轻松完成安装,然后打开安装好的配置软件开始进行 FAD-3522 的配置。

### 4.1 配置前注意事项

FAD-123 是一款基于 Windows 平台,用来配置 FAD-3522 和 FAD-3160 参数的配置软件。

在用户运行该软件之前,请确认用户的电脑和需要配置的 FAD-3522 或 FAD-3160 都在同一个网络中。 双击图标即可进入软件主界面:

| 选择设备: | FAD-352 | 2 - |   |
|-------|---------|-----|---|
| 确定    | T       | 即省  | _ |

选择 FAD-3522 主界面,如下图:

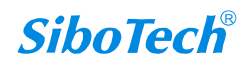

# *FAD-3522* 模拟量∕MODBUS TCP 模块

## User Manual

| 文件(F) 丁里(T) 帮助(H)                      |                                                                                                |                                                                                        |                                       |
|----------------------------------------|------------------------------------------------------------------------------------------------|----------------------------------------------------------------------------------------|---------------------------------------|
|                                        |                                                                                                |                                                                                        |                                       |
| [ ] 🖻 🖬 [ 송 송 🖻                        |                                                                                                |                                                                                        |                                       |
| □ 译 ■ 古 古 〕<br>设备<br>□ U/X例<br>□ I/O通道 | 配置           IP设定方式           IP地址           子网掩码           网关地址           DNS1           DNS2 | 静态配置<br>192.168.0.100<br>255.255.255.0<br>192.168.0.1<br>0.0.0.0<br>0.0.0.0<br>0.0.0.0 |                                       |
| <<br>就绪<br>※ 无标题 - ModbusConfig        |                                                                                                |                                                                                        | ····································· |
| 文件(F) 工具(T) 帮助(H)                      |                                                                                                |                                                                                        |                                       |
|                                        |                                                                                                |                                                                                        |                                       |
| <u>设备</u><br>□ 以太网<br>□ 10通道           |                                                                                                | No Action<br>No Action<br>No Action<br>No Action                                       |                                       |
|                                        | A0通道1-34据类型<br>A0通道2-输出类型<br>A0通道2-数据类型<br>浮点类型(寄存器交换)                                         | No Action<br>No Action<br>No Action<br>Float                                           |                                       |

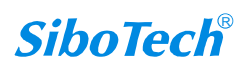

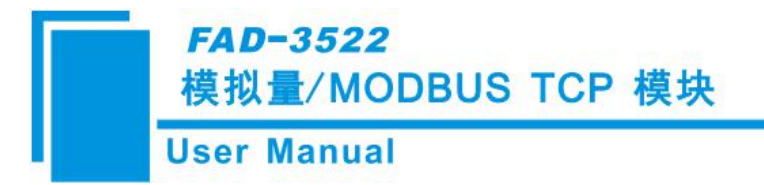

### 4.2 用户界面

FAD-123界面包括:标题栏、菜单栏、工具栏、设备版块、配置版块和注释版块。

备注:在该软件中,所有的灰色部分为不可更改项。

| ※ 无标题・ModbusConfig<br>文件(F) 工具(T) 特徴10<br>□ 20 日 む 20<br>设备  | 菜单栏~                                                                                                    | 标题栏↔                                                                                                    |     |
|--------------------------------------------------------------|----------------------------------------------------------------------------------------------------|----------------------------------------------------------------------------------------------------|-----|
| I/O通道     工具栏→       设备板块:可     以选择操作       以选择操作     对象 句括以 | IF 使走力式           IF 地址           子网掩码           网关地址           DNS1           DNS2           配置板均           数,灰色           白色部分 | ▶초配置<br>192.168.0.100<br>255.255.0<br>192.168.0.1<br>0.0.0.0<br>0.0.0.0<br>0.0.0.0<br>0.0.0.0<br>0.0.0<br>0.0.0<br>0.0.0<br>0.0.0<br>0.0.0<br>0.0.0<br>0.0.0<br>0<br>0.0.0<br>0<br>0.0.0<br>0<br>0.0.0<br>0<br>0.0.0<br>0<br>0.0.0<br>0<br>0<br>0<br>0<br>0<br>0<br>0<br>0<br>0<br>0<br>0<br>0<br>0<br>0<br>0<br>0<br>0<br>0<br>0 |     |
| 太网~                                                          | 注释版块<br>中出现的<br>释,方便                                                                                                    | : 对于配置和设备<br>名词作出具体的解<br>用户理解和使用↩                                                                                                    | , · |

工具栏:

工具栏如下图所示:

🗋 🗃 🔚 古 古 🖻

从左至右的功能分别是:新建、打开、保存、上载配置信息、下载配置信息、Excel配置文档输出。

□ 新建: 新建一个配置工程

☑ 打开:打开一个配置工程

🔓 保存:保存当前配置

▲ 上载配置信息: 将配置信息从模块中读取上来,并且显示在软件中

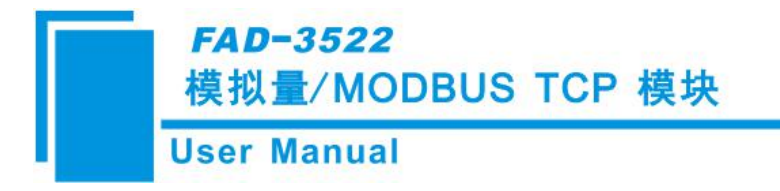

▲ 下载配置信息:将配置信息从软件中下载到模块

Excel配置文档输出:将当前配置输出到本地硬盘,以.xls文件格式保存

### 4.3 设备视图操作

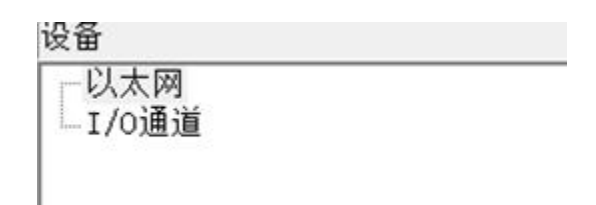

### 4.4 配置视图操作

#### 4.4.1 以太网配置视图界面

在设备视图界面,单击以太网,配置视图界面显示如下:灰色部分为不可配置项。

| 备                         | 配置                                             |                                                                           |  |
|---------------------------|------------------------------------------------|---------------------------------------------------------------------------|--|
| [ <u>2]太</u> 限]<br>Ⅰ/0〕通道 | IP设定方式<br>IP地址<br>子网掩码<br>网关地址<br>DNS1<br>DNS2 | 静态配置<br>192.168.0.100<br>255.255.255.0<br>192.168.0.1<br>0.0.0.0<br>0.0.0 |  |
|                           |                                                |                                                                           |  |
|                           |                                                |                                                                           |  |
|                           |                                                |                                                                           |  |
|                           |                                                |                                                                           |  |

#### 参数说明:

(1) IP 设定方式: IP 设定方式有 2 个选项,静态配置和 DHCP。

静态配置:使用下面的 IP 地址、子网掩码和网关地址;

DHCP: 自动获得 IP 地址、子网掩码和网关地址。

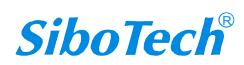

- (2) IP 地址:模块静态配置使用的 IP 地址。
- (3) 子网掩码:模块静态配置使用的子网掩码。
- (4) 网关地址: 模块静态配置使用的网关地址。
- (5) DNS1: 保留。
- (6) DNS2: 保留。

#### 4.4.2 IO 通道配置视图界面

在 FAD-3522 设备视图界面,单击子网,配置视图界面显示如下:

| 💫 无标题 - ModbusConfig |             |           |          |
|----------------------|-------------|-----------|----------|
| 文件(F) 工具(T) 帮助(H)    |             |           |          |
| 0 🗃 🖬 古 🕹 🙋          |             |           |          |
| 设备                   | 配置          |           | *        |
| 一以太网                 | ▲I通道1-输入类型  | No Action |          |
| 1/0通道                | AI通道1-数据类型  | No Action |          |
|                      | AI通道2-输入类型  | No Action |          |
|                      | AI通道2-数据类型  | No Action |          |
|                      | AO通道1-输出类型  | No Action |          |
|                      | AO通道1-数据类型  | No Action |          |
|                      | AO通道2-输出类型  | No Action |          |
|                      | AO通道2-数据类型  | No Action |          |
|                      | 浮点类型(寄存器交换) | Float     |          |
|                      |             |           |          |
|                      |             |           |          |
|                      |             |           |          |
|                      |             |           |          |
|                      |             |           |          |
|                      |             |           |          |
|                      |             |           | =        |
|                      |             |           |          |
|                      |             |           |          |
|                      |             |           |          |
|                      |             |           |          |
|                      |             |           |          |
|                      |             |           |          |
|                      |             |           |          |
|                      |             |           |          |
|                      |             |           |          |
|                      |             |           |          |
|                      |             |           |          |
|                      |             |           |          |
|                      |             |           |          |
|                      |             |           |          |
|                      |             |           |          |
|                      |             |           | -        |
|                      |             |           |          |
| at/+=                |             |           | 教会       |
| 71/28                |             |           | 文子   /// |

#### 参数说明:

(1) AI 通道-输入类型: "AI"表示输入信号类型,可选择 0-20mA, 4-20mA, 0-5V, 0-10V, No Action。 其中 No Action 表示当前通道的输入信号不由配置软件 FAD-123 设置,而由模块上的按钮来设置。

(2)AI通道-数据类型:每个通道的信号值有两种表示格式,浮点数(FLOAT)或量程百分比(%)。No Action 表示当前通道的数据类型不由配置软件 FAD-123 设置,而由模块上的按钮来设置。

"FLOAT": 以测量值表示当前的模拟量输入值;

"%": 以测量值占输入信号量程的百分比来表示当前的模拟量输入值。

(3) AO 通道-输出类型: "AO"表示输出信号类型,可选择 0-20mA, 4-20mA, 0-5V, 0-10V, No Action。 其中 No Action 表示当前通道的输出信号不由配置软件 FAD-123 设置,而由模块上的按钮来设置。

(4) AO 通道-数据类型:每个通道的信号值有两种表示格式,浮点数(FLOAT)或量程百分比(%)。No 22

www.sibotech.net

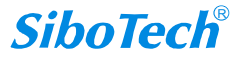

Action 表示当前通道的数据类型不由配置软件 FAD-123 设置,而由模块上的按钮来设置。

"FLOAT":将设定值设为想要得到的模拟量的数值;

"%":将设定值设为想要得到的模拟量的数值占信号量程数值的百分数。

(5) 浮点类型(寄存器交换)

有 2 个选项, Float 和 Float Inverse。

Float: 低地址寄存器作为 32 位数据的低字;

Float Inverse: 低地址寄存器作为 32 位数据的高字。

### 4.5 注释视图

在配置视图界面配置时,注释视图显示相应配置项的解释。如配置"IP设定方式",注释视图显示如

 $ilde{ au}$ :

| <sup>49</sup><br>I/o通道 |  | 静态配置<br>192.163.0.100<br>255.255.255.0<br>192.163.0.1<br>0.0.0<br>0.0.0.0<br>0.0.0.0<br>(192.163.0.1<br>0.0.0<br>0.0.0<br>0.0.0<br>0.0.0<br>0.0<br>0 |  |
|------------------------|--|----------------------------------------------------------------------------------------------------|--|
|                        |  |                                                                                                    |  |

### 4.6 硬件通讯

硬件通讯菜单项如下:

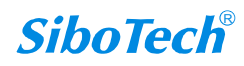

| I | 具(T) 帮助(H) |  |
|---|------------|--|
|   | 以太网配置(E)   |  |
|   | 上载配置(U)    |  |
|   | 下载配置(D)    |  |
|   | 文档输出(0)    |  |

#### 4.6.1 以太网配置

可以手动输入要连接的IP地址,也可以使用搜索功能,默认是使用搜索功能。

| F | ✔ 使用 | ]搜索功 | 能   |  |
|---|------|------|-----|--|
| ] | 要连接  | 的IP地 | ակ։ |  |
|   | •    |      |     |  |
|   |      |      |     |  |

#### 4.6.2 上载配置

FAD-3522选择上载配置,将网关配置信息从设备上载到软件中,显示界面如下:

| 郭号 | <b></b>  | IP地址          | MAC地址             |
|----|----------|---------------|-------------------|
| 1  | FAD-3522 | 192.168.0.110 | 64-ea-c5-01-00-04 |
|    |          |               |                   |
| 登  | 陆        | 刷新            | 取消                |

选择设备,点击登陆,点击上载

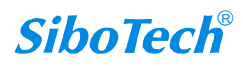

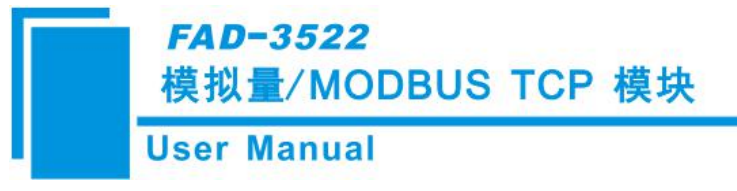

| 请点击按钮 | 上载配置 |
|-------|------|
|       |      |
|       |      |
|       |      |
|       |      |

| 上载完成! |    |  |
|-------|----|--|
|       |    |  |
| 上载    | 退出 |  |

#### 4.6.3 下载配置

FAD-3522选择下载配置,将配置好的网关信息下载到网关设备,下载与上载步骤类似::

| 序号   |          | IP地址             | MAC地址             |
|------|----------|------------------|-------------------|
| 1    | FAD-3522 | 192. 168. 0. 110 | 64-ea-c5-01-00-04 |
|      |          |                  |                   |
| 登山去亡 | 陆        | 刷新               | 取消                |

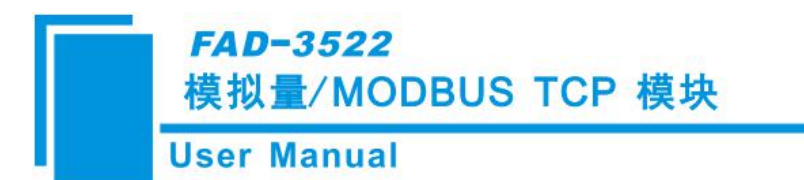

备注1: 在下载之前,请先确认所有的配置数据正确(强烈建议使用"文档输出"功能输出文档,方便检查)。

选择设备,点击登陆,登陆后,点击下载

| 载配置 |           |    |
|-----|-----------|----|
|     | 请点击按钮下载配置 |    |
| Г   | 下载        | 退出 |
| 载配置 |           |    |
|     | 下载完成      |    |
|     |           |    |
|     |           |    |

### 4.7 加载和保存配置

#### 4.7.1 保存配置工程

选择"保存",可以将配置好的工程以.chg文档保存。

| 文件(F) | 编辑(E) | 工具(T)  |
|-------|-------|--------|
| 新建0   | Ð (   | Ctrl+N |
| 打开《   | )) (  | Ctrl+O |
| 保存(3  | 5) (  | Ctrl+S |
| 另存为   | ) (A) |        |
| 退出 0  | 0     |        |

#### 4.7.2 加载配置工程

选择"打开",可以将以保存的.chg文件打开。

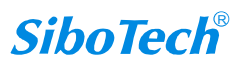

www.sibotech.net

FAD-3522 模拟量/MODBUS TCP 模块

| 文件(F) 编辑 | (E) 工具(T) |
|----------|-----------|
| 新建(N)    | Ctrl+N    |
| 打开(0)    | Ctrl+O    |
| 保存(S)    | Ctrl+S    |
| 另存为(A).  |           |
| 退出(X)    |           |

### 4.8 EXCEL 文档输出

**User Manual** 

Excel配置文档输出有助于用户查看相关配置(此功能需要用户电脑上安装有Microsoft Excel)。

选择文档输出 ,将配置信息输出到Excel文档保存,选择合适的路径,如下所示:

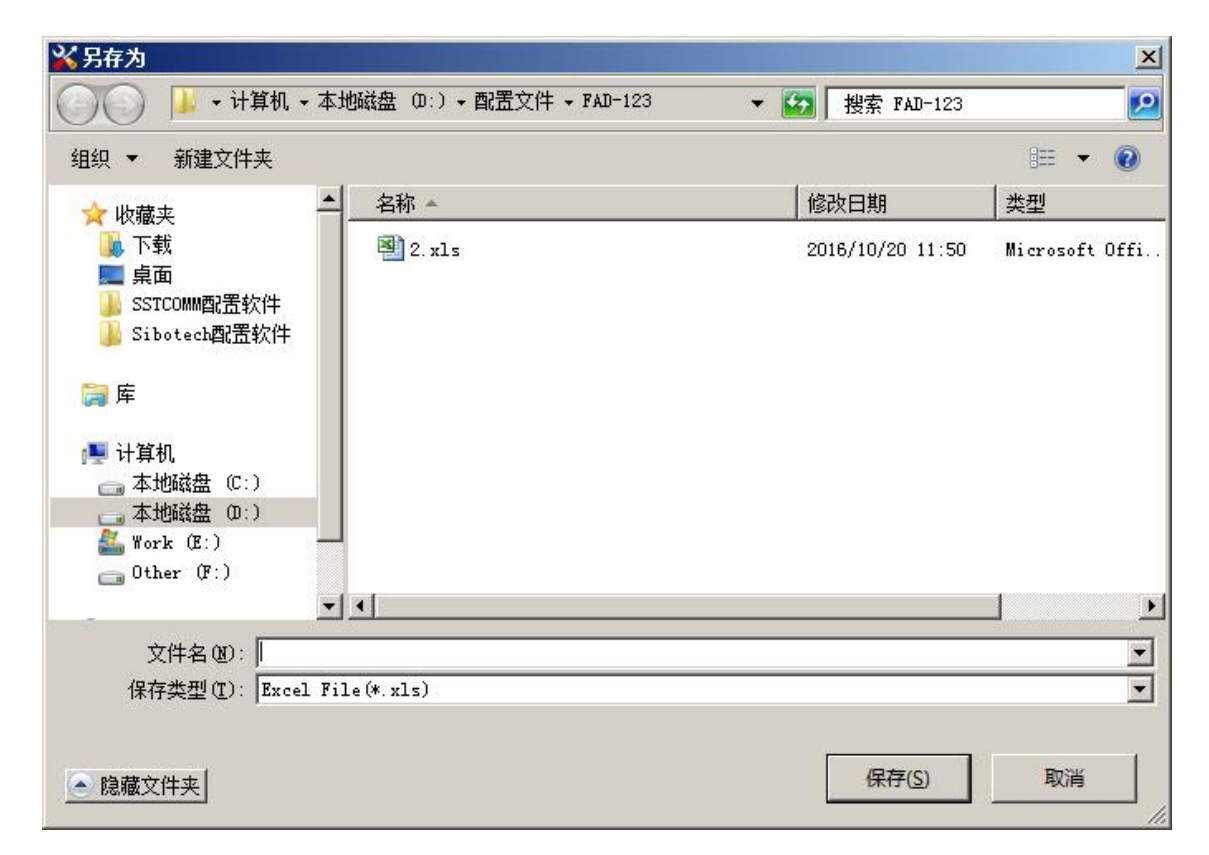

输入Excel文件名,点击保存后,会自动打开保存的文件:

## *FAD-3522* 模拟量∕MODBUS TCP 模块

## User Manual

|    | a) 🖉 🤊 (ビー) = fad.xls (厳密視式) - Microsoft Excel — 🗆 |             |             |             |           | - = x |   |   |   |   |   |         |     |       |
|----|----------------------------------------------------|-------------|-------------|-------------|-----------|-------|---|---|---|---|---|---------|-----|-------|
|    | 开始 插入                                              | 页面布局 公式     | 式 数据 审阅     | 视图 Load     | Test Team |       |   |   |   |   |   |         | 0   | _ = x |
|    | Å1 ·                                               | • 🔿 🕺 🗜     | 设定方式        |             |           |       |   |   |   |   |   |         |     | ×     |
|    | A                                                  | В           | C           | D           | E         | F     | G | Н | I | J | K | L       | I   | N 🗖   |
| 1  | IP设定方式                                             | IP地址        | 子网掩码        | 网关地址        | DNS1      | DNS2  |   |   |   |   |   |         |     |       |
| 2  | 静态配置                                               | 192.168.0.1 | 192.168.0.2 | 192.168.0.3 |           |       |   |   |   |   |   |         |     |       |
| 3  |                                                    |             |             |             |           |       |   |   |   |   |   |         |     |       |
| 4  |                                                    |             |             |             |           |       |   |   |   |   |   |         |     |       |
| 5  |                                                    |             |             |             |           |       |   |   |   |   |   |         |     |       |
| 7  |                                                    |             |             |             |           |       |   |   |   |   |   |         |     |       |
| 8  |                                                    |             |             |             |           |       |   |   |   |   |   |         |     |       |
| 9  |                                                    |             |             |             |           |       |   |   |   |   |   |         |     |       |
| 10 |                                                    |             |             |             |           |       |   |   |   |   |   |         |     |       |
| 11 |                                                    |             |             |             |           |       |   |   |   |   |   |         |     |       |
| 12 |                                                    |             |             |             |           |       |   |   |   |   |   |         |     | 1     |
| 13 |                                                    |             |             |             |           |       |   |   |   |   |   |         |     |       |
| 14 |                                                    |             |             |             |           |       |   |   |   |   |   |         |     |       |
| 15 |                                                    |             |             |             |           |       |   |   |   |   |   |         |     |       |
| 17 |                                                    |             |             |             |           |       |   |   |   |   |   |         |     |       |
| 18 |                                                    |             |             |             |           |       |   |   |   |   |   |         |     |       |
| 19 |                                                    |             |             |             |           |       |   |   |   |   |   |         |     |       |
| 20 |                                                    |             |             |             |           |       |   |   |   |   |   |         |     |       |
| 21 |                                                    |             |             |             |           |       |   |   |   |   |   |         |     |       |
| 22 |                                                    |             |             |             |           |       |   |   |   |   |   |         |     |       |
| 23 |                                                    |             |             |             |           |       |   |   |   |   |   |         |     |       |
| 24 |                                                    |             |             |             |           |       |   |   |   |   |   |         |     |       |
| 25 |                                                    |             |             |             |           |       |   |   |   |   |   |         |     | -     |
| 就绪 | MI KAMZIUE                                         |             |             |             |           |       |   |   |   |   |   | I00% (- | ) 0 | ÷     |

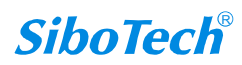

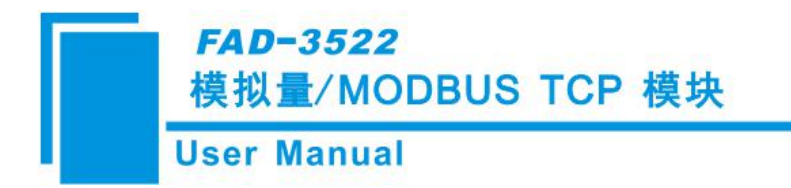

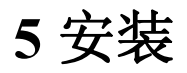

# 5.1 机械尺寸

尺寸:

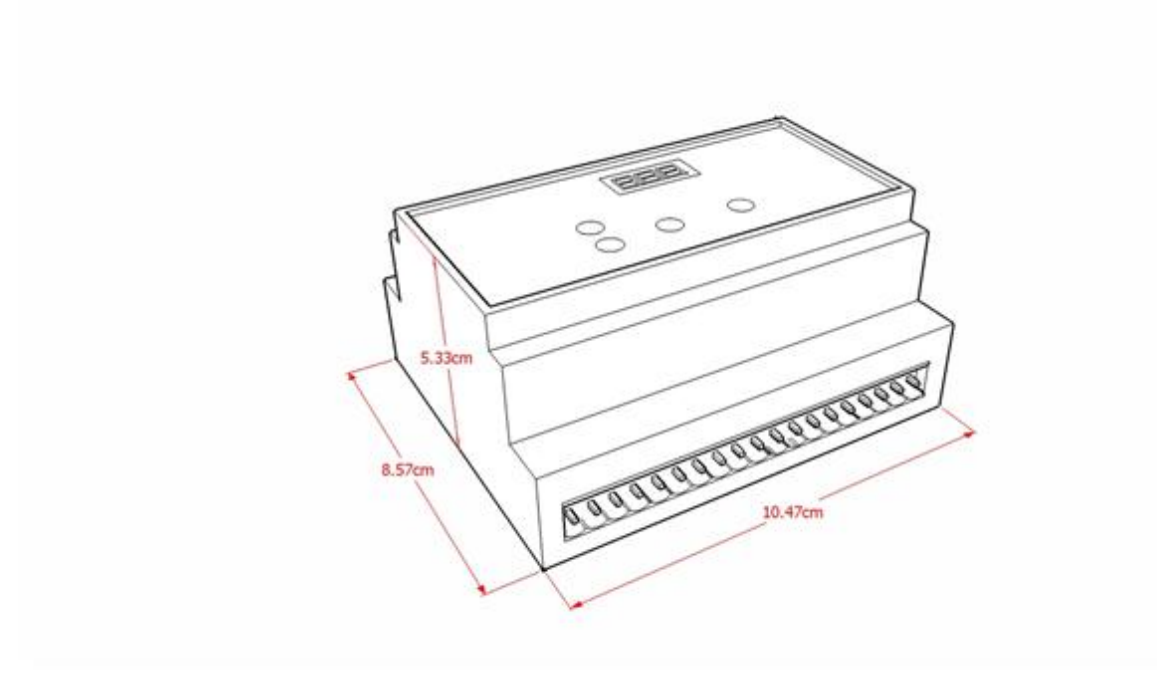

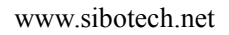

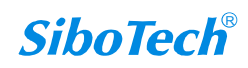

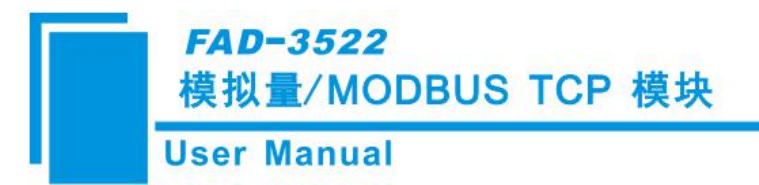

## 5.2 安装方法

35mm DIN 导轨安装

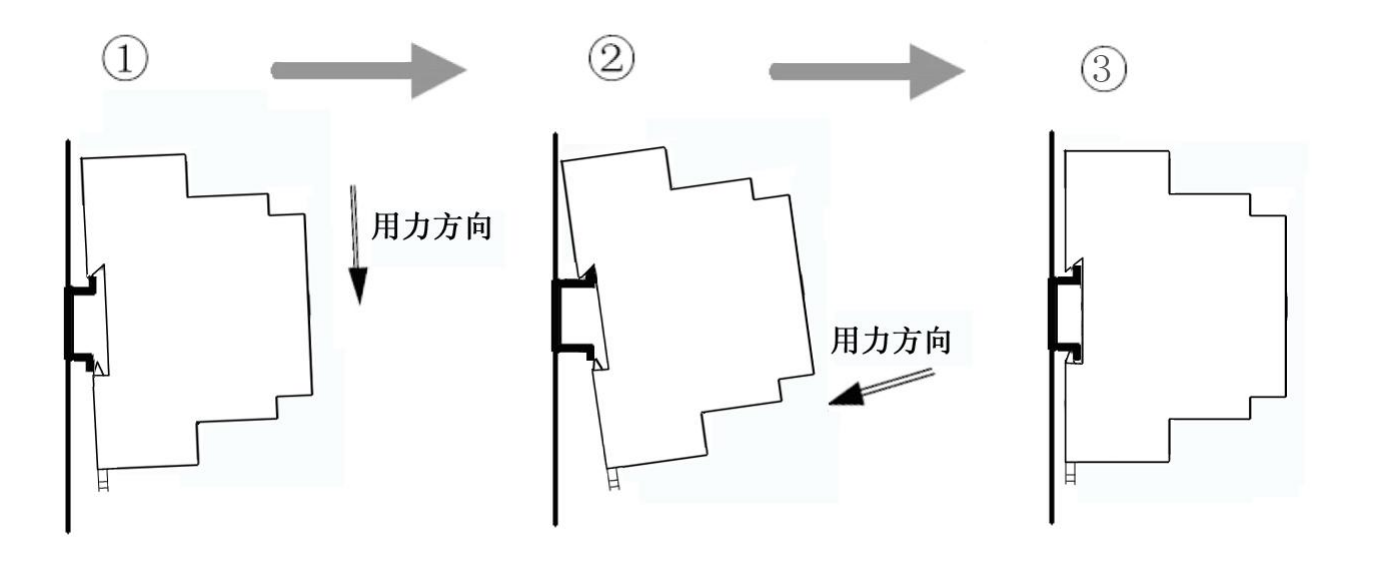

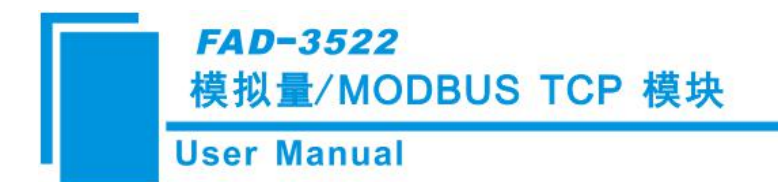

# 6运行维护及注意事项

- ◆ 模块需防止重压,以防面板损坏;
- ◆ 模块需防止撞击,有可能会损坏内部器件;
- ◆ 供电电压控制在说明书的要求范围内,以防模块烧坏;
- ◆ 模块需防止进水,进水后将影响正常工作;
- ◆ 上电前请检查接线,有无错接或者短路;
- ◆ 模块既有电压输入和电流输入,注意不要接错线;
- ◆ 模块的模拟量输入都有最大输入值,请不要输入比这个更大输入电压或电流。

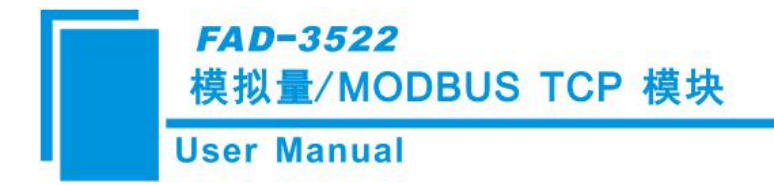

# 7版权信息

本说明书中提及的数据和案例未经授权不可复制。泗博公司在产品的发展过程中,有可能在不通知用 户的情况下对产品进行改版。

SiboTech 是上海泗博自动化技术有限公司的注册商标。

该产品有许多应用,使用者必须确认所有的操作步骤和结果符合相应场合的安全性,包括法律方面, 规章,编码和标准。

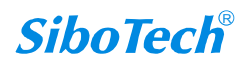

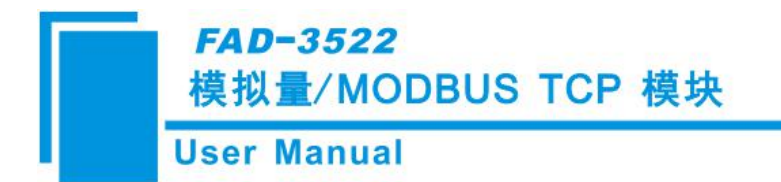

# 8 修订记录

| 时间       | 修订版本 | 修改内容                    |
|----------|------|-------------------------|
| 2017-2-3 | A    | V1.0 新发布,模拟量/Modbus TCP |

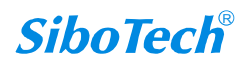

# 附录 A 如何读取模拟量输入值和控制模拟量输出

Modbus TCP 主站以 Modbus Poll 软件为例,描述如何读取模拟量输入值和控制模拟量输出。

寄存器地址为协议格式地址;采用 04 号命令读输入模拟量,16 号命令写输出模拟量,03 号命令回读输出模拟量。

1.读取通道输入模拟量值 (04 命令)

| 通道       | 寄存器地址 | 数据类型   | 变量名称      |
|----------|-------|--------|-----------|
| 通道1 絵 )  | 0.1   | LUNT22 | 输入的模拟量值   |
| 地坦 I-    | 0~1   | UIN132 | (FLOAT/%) |
| 通道3絵)    | 2.2   | LUNT22 | 输入的模拟量值   |
| 通過 2- 捌八 | 2~3   | UIN132 | (FLOAT/%) |

2.写入和回读通道输出模拟量值(16和03命令)

| 通道            | 寄存器地址 | 数据类型   | 变量名称      |
|---------------|-------|--------|-----------|
| 通送1 检山        | 0 1   |        | 输出的模拟量值   |
| 地坦 1- 制山      | 0~1   | UINT52 | (FLOAT/%) |
| <b>涌送)</b> 於山 | 2.2   |        | 输出的模拟量值   |
| 通道 2- 制出      | 2~3   | UIN132 | (FLOAT/%) |

#### 一、使用 FAD-123 对 FAD-3522 进行配置

1、安装好配置软件 FAD-123,双击打开快捷方式,选择设备->FAD-3522,点击确定:

| 选择设备: | FAD-3522 | • |  |
|-------|----------|---|--|
| 确定    | Γ        |   |  |

2、配置"以太网",设置 IP 地址:

| User Man          | ual                                             |                                                           |  |
|-------------------|-------------------------------------------------|-----------------------------------------------------------|--|
| ☆ 网关配置软件FAD-123   |                                                 |                                                           |  |
| 文件(F) 工具(T) 帮助(H) |                                                 |                                                           |  |
| 山 🛩 📾   白 白 🔟 🔤   |                                                 |                                                           |  |
| □ I/0通道           | IP设定方式<br>IP地址<br>子 网掩码<br>网关地址<br>DNS1<br>DNS2 | 静态配置 192.168.1.61 255.255.255.0 192.168.1.1 0.0.0.0 0.0.0 |  |
|                   | DNS2                                            |                                                           |  |

3、配置"I/O 通道",设置 AII 的输入类型和数据类型, AOI 的输出类型和数据类型:

| 设备                                                                                                    | 配置          |           | * |
|----------------------------------------------------------------------------------------------------|-------------|-----------|---|
| 一以太网                                                                                                    | AI通道1-输入类型  | 0~100     |   |
| L-I/O通道                                                                                                    | AI通道1-数据类型  | %         |   |
| And the second second se | AI通道2-输入类型  | No Action |   |
|                                                                                                    | AI通道2-数据类型  | No Action |   |
|                                                                                                    | AO通道1-输出类型  | 0~100     |   |
|                                                                                                    | AO通道1-数据类型  | FLOAT     |   |
|                                                                                                    | AO通道2-输出类型  | No Action |   |
|                                                                                                    | AO通道2-数据类型  | No Action |   |
|                                                                                                    | 浮点类型(寄存器交換) | Float     |   |
|                                                                                                    |             |           |   |
|                                                                                                    |             |           |   |

4、配置完成,点击下载,成功将配置下载入模块中:

### FAD-3522 模拟量/MODBUS TCP 模块

#### **User Manual**

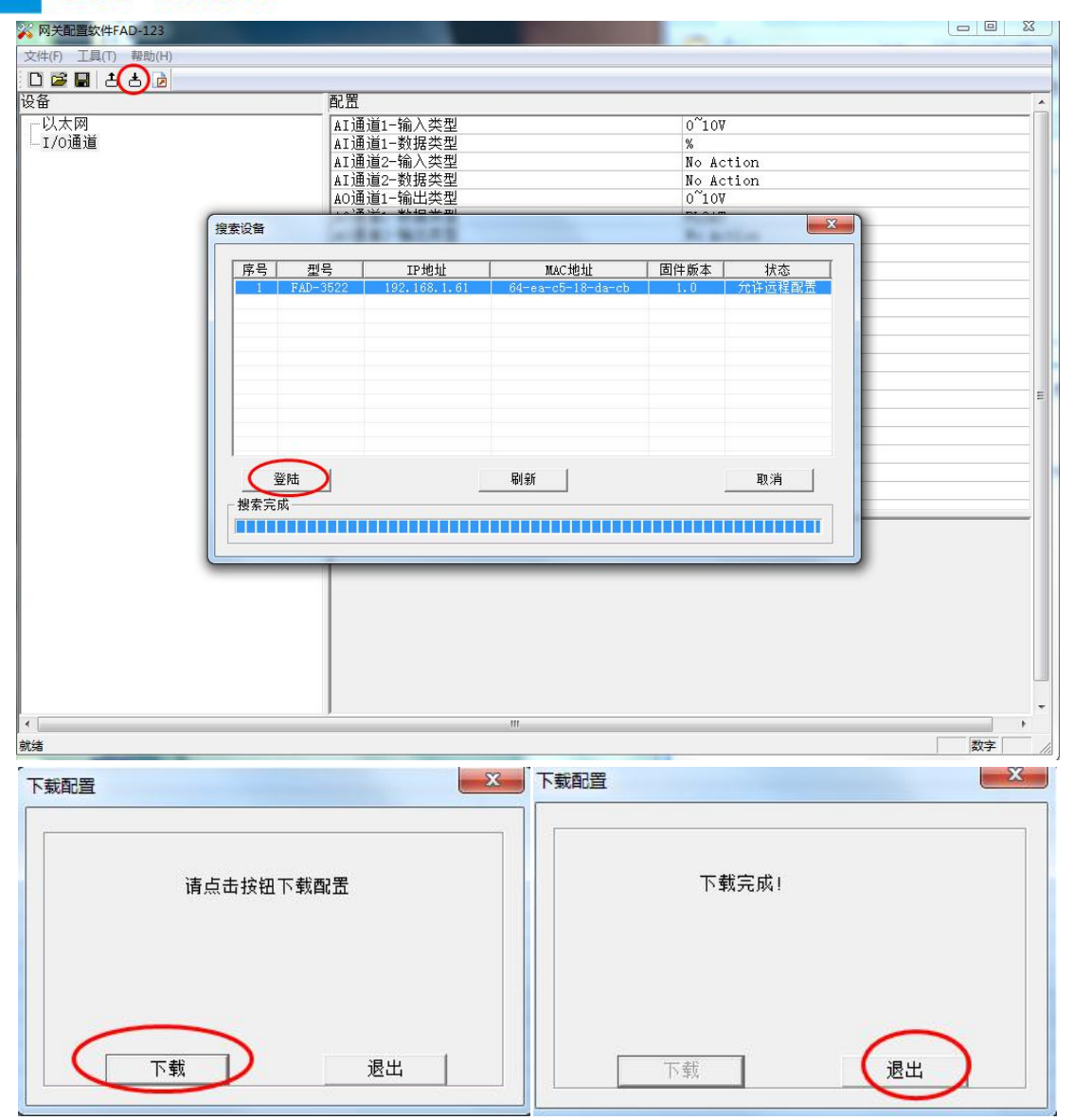

#### 二、Modbus Poll 的配置

#### 使用 Modbus Poll 读取模拟量输入值和控制模拟量输出。

1、安装好 Modbus Poll 软件,并打开界面:

### *FAD-3522* 模拟量∕MODBUS TCP 模块

### **User Manual**

| Modb                      | us Poll | Mbpo            | oll1         | -                | ~       |        |        |              |
|---------------------------|---------|-----------------|--------------|------------------|---------|--------|--------|--------------|
| le Co                     | nnectio | n Set           | up Functions | 5 Display        | View    | Window | Help   |              |
| ם ב                       | 80      | $ \mathbf{X}  $ | -   🗏 👜      | 几 05 06          | 15 16   | 22 23  | 101  🎖 | <b>N</b> ?   |
| 🦪 Mbp                     | oll1    |                 |              |                  |         |        |        |              |
| $\mathbf{x} = \mathbf{x}$ | : Err   | = 0:            | ID = 1: F    | ' = 03: <u>9</u> | SR = 10 | 00ms   |        |              |
| lo Con                    | necti   | on              |              |                  |         |        |        |              |
| 0001                      | -       | 0               | 40009 =      | 0                |         |        |        |              |
| 0002                      | -       | 0               | 40010 =      | 0                |         |        |        |              |
| 0003                      | =       | 0               |              |                  |         |        |        |              |
| 0004                      | =       | 0               |              |                  |         |        |        |              |
| 0005                      | =       | 0               |              |                  |         |        |        |              |
| 0006                      | =       | 0               |              |                  |         |        |        |              |
| 0007                      | =       | 0               |              |                  |         |        |        |              |
| 10008                     | =       | 0               |              |                  |         |        |        |              |
|                           |         |                 |              |                  |         |        |        |              |
|                           |         |                 |              |                  |         |        |        |              |
|                           |         |                 |              |                  |         |        |        |              |
|                           |         |                 |              |                  |         |        |        |              |
|                           |         |                 |              |                  |         |        |        |              |
|                           |         |                 |              |                  |         |        |        |              |
| r Help                    | press F | 1. For          | Edit double  | lick on a v      | alue.   |        |        | 192,168,1,61 |

2、工具栏选择 Display->选择"Float"和"Protocol Addresses(Base 0)"显示:

| D 🚅 🖬 🎒 🗙 🛅 🗏 🚊 💷          |              | Signed                      |     |
|----------------------------|--------------|-----------------------------|-----|
| DOC                        |              | Unsigned                    |     |
| моронт                     |              | Hex                         |     |
| Tx = 0: Err = 0: ID = 1: F |              | Binary                      |     |
| 00000 = 0.000000           |              | long                        |     |
| 00001 =                    |              | Long Inventor               |     |
| 00002 = 0.000000           | 1            | Long Inverse                |     |
| 00003 =                    | $\checkmark$ | Float                       |     |
| 00004 = 0.000000           |              | Float Inverse               |     |
| 00005 =                    |              | Double                      |     |
| 00006 = 0.000000           |              | D II I                      |     |
|                            |              | Double Inverse              |     |
| 00009 =                    |              | PLC Addresses (Base 1)      |     |
|                            | $\checkmark$ | Protocol Addresses (Base 0) |     |
|                            |              | Error Counters              | F11 |
|                            |              | Communication               |     |

3、工具栏选择 Setup->Poll Definition,或者直接按 F2 调出 Poll Definition 界面,做配置如下:
3.1 设置 04 号功能码,起始地址为 0,长度为 4,点击 OK,用于读取模拟量输入值:

FAD-3522 模拟量/MODBUS TCP 模块

**User Manual** 

| Poll Definition                                                                             | ×                     | 📴 Mbpoll1                                                                  |                                           |               |
|---------------------------------------------------------------------------------------------|-----------------------|----------------------------------------------------------------------------|-------------------------------------------|---------------|
| Slave 1<br>Function: 04 Read Input Registers  Address: 0<br>Length: 4<br>Scan Rate: 1000 ms | OK<br>Cancel<br>Apply | Tx = 0: Err =<br>No Connection<br>00000 =<br>00001 =<br>00002 =<br>00003 = | 0: ID = 1: F = 04<br>0.000000<br>0.000000 | : SR = 1000ms |
| 🔽 Enable Polling                                                                            | Poll Once             |                                                                            |                                           |               |

3.2 工具栏选择"新建"按钮,工具栏选择 Display->选择"Float"和 "Protocol Addresses(Base 0)"显示, 按 F2, 设置 03 号功能码,起始地址为 0,长度为 4,点击 OK,用于控制模拟量输出:

| Poll Definition                                                                                                    | x                                  | Mbpoll2                                                                                                    |
|----------------------------------------------------------------------------------------------------|------------------------------------|----------------------------------------------------------------------------------------------------|
| Slave 1<br>Function: 03 Read Holding Register<br>Address: 0<br>Length: 4<br>Scan Rate: 1000 ms<br>V Enable Polling | OK<br>Cancel<br>Apply<br>Poll Once | Tx = 0: Err = 0: ID = 1: F = 03: SR = 1000ms<br>No Connection<br>00000 = 0.000000<br>00001 =<br>00002 = 0.000000<br>00003 = |

4、工具栏选择 Connection->Connect, 或者直接按 F3 调出 Connection 界面如下图,设置为"TCP/IP",并 填写好 FAD-3522 的 IP 地址"192.168.1.61",点击"OK",开始连接:

| TCP/IP 💌      | Mode- | C ASCII        | ОК       |
|---------------|-------|----------------|----------|
| 9600 Baud 💌   |       | se Timeout     | Cancel   |
| 8 Data bits 🔻 | 1000  | [ms]           |          |
| Even Parity 💌 | Delay | Between Polls- |          |
| 1 Stop Bit 💌  | 10    | [ms]           | Advanced |
| Remote Server |       | Paut           | 14       |
| 192 168 1 61  |       | 502            | -        |

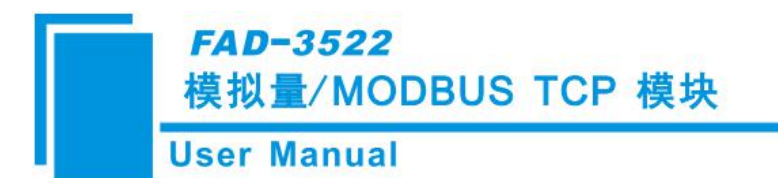

M. Modbus Poll - Mbpoll2

#### 三、读取模拟量输入值

将输入通道1接入一个8V的电压值,则 Modbus Poll 会显示8V占10V的百分比值80,如下图所示:

| 0: ID = | 1:      | F =     | 04:     | SR      | =       | 1000m   |
|---------|---------|---------|---------|---------|---------|---------|
| .035988 | -       |         |         |         |         |         |
|         |         |         |         |         |         |         |
|         |         |         |         |         |         |         |
| .000000 |         |         |         |         |         |         |
|         |         |         |         |         |         |         |
|         | .000000 | .000000 | .000000 | .000000 | .000000 | .000000 |

#### 四、控制模拟量输出值

将输出通道1连接一个设备,点击 Modbus POLL 工具栏上的16 按钮,使用16 号功能码,写出数据,点击 send 即可:

| File                                  | Conne                   | ction        | Setup              | Functi         | ons       | Displ  | ay   | Viev | v Wi  | ndow | / He      | lp  |
|---------------------------------------|-------------------------|--------------|--------------------|----------------|-----------|--------|------|------|-------|------|-----------|-----|
|                                       | i 🛱 🚔                   | <b>a</b>   > | < 🗖                |                | Л Д       | 05     | 06   | 15   | 16 22 | 23   | 101       | P   |
| 16:                                   | Write n                 | nultiple     | registe            | ers (floa      | ting p    | oint i | nv.) |      | ~     |      | ×         |     |
|                                       | lave                    | 1            | -                  | 000 = 8        | 3. 0000   | 1      | _    | _    | - (   | Ser  | nd        | 1   |
|                                       |                         | 0            |                    | 002 = (        | J. 0000   |        |      |      | -     | Cane | rel       |     |
| , , , , , , , , , , , , , , , , , , , | aaress.                 | 1-           | _                  |                |           |        |      |      | -     | 7.1  |           |     |
| S                                     | ize:                    | 14           |                    |                |           |        |      |      |       | Edi  |           |     |
|                                       |                         |              |                    |                |           |        |      |      |       | Ope  | en        |     |
|                                       |                         |              |                    |                |           |        |      |      |       |      |           |     |
| 2                                     |                         |              |                    |                |           |        |      |      | Ī     | Sav  | ve        |     |
| 2                                     |                         |              |                    |                |           |        |      |      |       | Sav  | ve        |     |
| )<br>Mb                               | poll2                   |              |                    |                |           |        |      |      |       | Sav  | ve        |     |
| Mb                                    | poll2<br>431:           | Err          | = 0:               | ID             | = 1:      | : F    | -    | 03   |       | Sav  | re        | 0ms |
| Mb                                    | poll2<br>431:<br>=      | Err          | = 0:               | : ID           | = 1:      | : F    | -    | 03   | : SR  | Sav  |           | Oms |
| Mb                                    | poll2<br>431:<br>=<br>= | Err          | = 0:<br>8.0        | : ID           | = 1:      | : F    | -    | 03   | : SR  | Sav  | /e<br>100 | Oms |
| Mb<br>K =<br>0000<br>001<br>002       | poll2<br>431:<br>=<br>= | Err          | = 0:<br>8.0<br>0.0 | : ID<br>)00000 | = 1:<br>0 | : F    | -    | 03   | : SR  | Sav  | 100       | Oms |

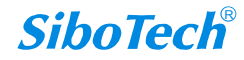

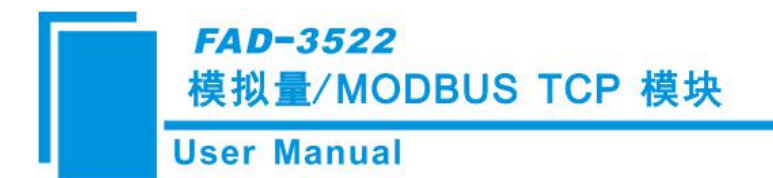

# 附录 B 如何查看诊断信息

Modbus TCP 主站以 Modbus Poll 软件为例,描述如何查看诊断信息。

寄存器地址为协议格式地址;采用04号命令读取两个输入通道的诊断信息。具体如下:

诊断功能(04命令)地址表:

| 通道      | 寄存器地址 | 数据类型   | 变量名称            | 备注                 |
|---------|-------|--------|-----------------|--------------------|
| <b></b> | 3000  | UINT16 | 诊断数据            | 0: OK<br>1: 低于所洗量程 |
|         | 5000  |        | V 5 1 3 1 3 1 1 | 2:高于所选量程           |
|         |       |        |                 | 0: OK              |
| 通道 2-输入 | 3001  | UINT16 | 诊断数据            | 1:低于所选量程           |
|         |       |        |                 | 2: 高于所选量程          |

1、安装好 Modbus Poll 软件,并打开界面。

2、工具栏选择"新建"按钮,工具栏选择 Display->选择"HEX"和 "Protocol Addresses(Base 0)"显示, 按 F2,设置 04 号功能码,起始地址为 3000,长度为 2,点击 OK,用于监控输入通道的诊断数据:

| Poll Definition                                                        |                       | Mbpoll3                                                                                           |
|------------------------------------------------------------------------|-----------------------|---------------------------------------------------------------------------------------------------|
| Slave<br>Function: 04 Read Input Registers  Address: 3000<br>Length: 2 | OK<br>Cancel<br>Apply | Tx = 0: Err = 0: ID = 1: F = 04: SR = 1000ms<br>No Connection<br>03000 = 0x0000<br>03001 = 0x0000 |
| Scan Rate: 1000 ms                                                     | Poll Once             |                                                                                                   |

3、工具栏选择 Connection->Connect, 或者直接按 F3 调出 Connection 界面如下图,设置为"TCP/IP",并 填写好 FAD-3522 的 IP 地址,点击"OK",开始连接。

4、读取输入通道的诊断数据

若输入通道 2 的输入类型为 "4~20mA", 而实际接入的电流值为 2mA, 低于输入范围值时, 寄存器地址 03001 即会显示报错 01HEX, 如下图所示:

Mbpoll3 Tx = 39: Err = 0: ID = 1: F = 04: SR = 1000ms 03000 = 0x0000 03001 = 0x0001